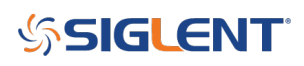

## Enable EMI mode with SSA3021X SSA3032X models

January 22, 2021

On SSA3021X and SSA3032X models, you can enable the EMI specific settings by:

1. Activate the EMI filter by pressing BW > Set Filter to EMI

-The Gaussian filter has a filter shape defined at 3 dB. The EMI filter has it's shape defined at 6 db.

2. When the EMI filter is selected, the EMI RBW settings are unlocked. These are 250 Hz, 9 kHz, and 120 kHz.

3. You can also enable the QuasiPeak detector by pressing Detect > and select Quasi Peak

More information on spectrum analyzer bandwidth can be found here: Spectrum Analyzer Bandwidth

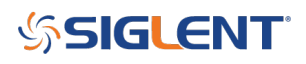

## **North American Headquarters**

SIGLENT Technologies NA 6557 Cochran Rd Solon, Ohio 44139 Tel: 440-398-5800 Toll Free:877-515-5551 Fax: 440-399-1211 info@siglent.com www.siglentamerica.com/

## **European Sales Offices**

SIGLENT TECHNOLOGIES GERMANY GmbH Staetzlinger Str. 70 86165 Augsburg, Germany Tel: +49(0)-821-666 0 111 0 Fax: +49(0)-821-666 0 111 22 info-eu@siglent.com www.siglenteu.com

## **Asian Headquarters**

SIGLENT TECHNOLOGIES CO., LTD. Blog No.4 & No.5, Antongda Industrial Zone, 3rd Liuxian Road, Bao'an District, Shenzhen, 518101, China. Tel:+ 86 755 3661 5186 Fax:+ 86 755 3359 1582 sales@siglent.com www.siglent.com/ens